# Amending Already Submitted EPA Form 3540-16 Through the SSTS CDX Application

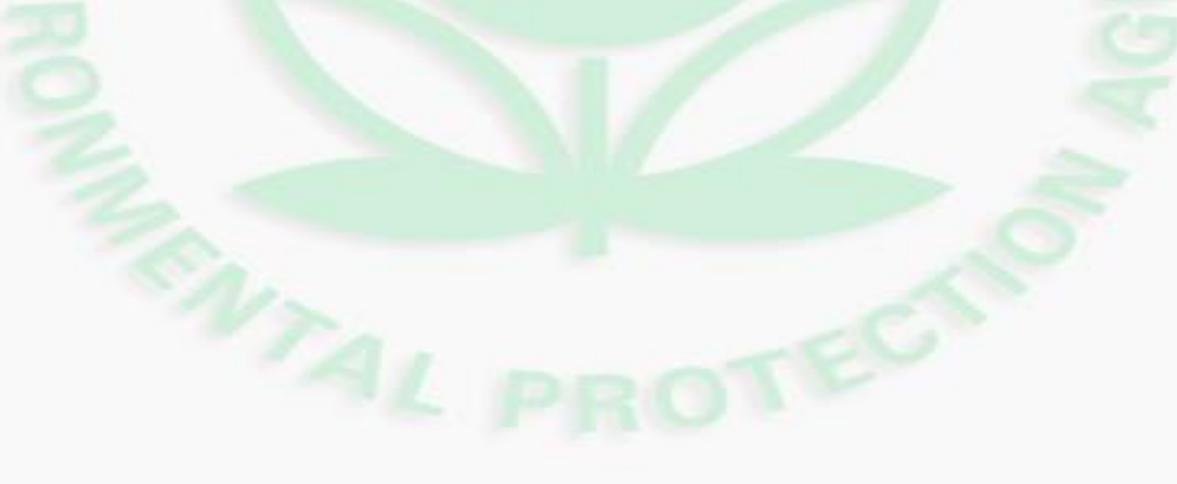

U.S. Environmental Protection Agency

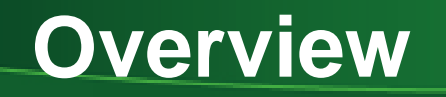

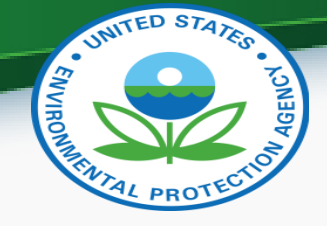

- EPA Form 3540-16 is used to submit pesticide reports for registered pesticide and device producing establishments.
- If your form status says, "Accepted by EPA" and you need to update or amend the information in your Form 3540-16 then follow this quick reference guide.

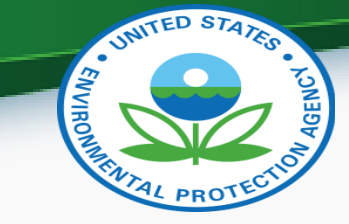

# Step 1: Login to SSTS

- Go to <a href="https://cdx.epa.gov/">https://cdx.epa.gov/</a> and login
- Click your Role for SSTS:

| \$EP       | A United                                                                                                    | States Environmental Protection Agenc | Ŷ                    |     |      |                   |  |  |  |  |  |
|------------|----------------------------------------------------------------------------------------------------|---------------------------------------|----------------------|-----|------|-------------------|--|--|--|--|--|
| Home       | About                                                                                                    | Recent Announcements                  | Terms and Conditions | FAQ | Help | Virtual Assistant |  |  |  |  |  |
| CDX        | Contact Us<br>Logged in as                                                                                                    | <u>(Log out)</u>                      |                      |     |      |                   |  |  |  |  |  |
| MyCDX      | MyCDX Inbox My Profile Role Sponsorship Submission History Payment History E-Enterprise Portal                                                                                     |                                       |                      |     |      |                   |  |  |  |  |  |
|            | Services & Manage CDX Service Availability                                                                                                    |                                       |                      |     |      |                   |  |  |  |  |  |
| <u>Sta</u> | Status       Program Service Name       Role         Image: System Service Section Seven Tracking System Primary Authorized Official       See the status for all program services |                                       |                      |     |      |                   |  |  |  |  |  |
|            |                                                                                                    |                                       |                      |     |      | News and Updates  |  |  |  |  |  |
|            |                                                                                                    |                                       |                      |     | No   | news/updates.     |  |  |  |  |  |
| Add        | Program S                                                                                                    | ervice Manage Your Pr                 | rogram Services      |     |      |                   |  |  |  |  |  |

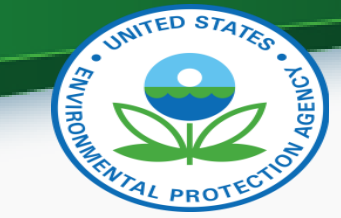

## Step 2: SSTS Home Screen

| Section                       | Seven Tracking System                                                                                                    |     |
|-------------------------------|----------------------------------------------------------------------------------------------------|-----|
|                               | SSTS                                                                                                    |     |
| Form 3540-16 <<br>Form 3540-8 | 2020<br>Reporting Year -7<br>Days Left to Report                                                                                                    |     |
| Submission History            | EPA Pesticide Registration Information                                                                                                    |     |
| Form 3540-16<br>Form 3540-8   | <ul> <li>Pesticide Establishment Registration and Reporting</li> <li>Pesticide Registration Manual - Supplemental Distribution of a Registered Pereimporting and Exporting Pesticides and Devices</li> <li>Requirements for pesticide establishment registration and reporting</li> </ul> | est |
| Terminated<br>Establishments  |                                                                                                    |     |

#### U.S. Environmental Protection Agency

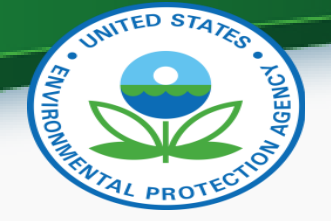

# Step 3: Form 3540-16 Submission History

 Select the Reporting Year for the Form you want to AMEND \*NOTE\* You Can ONLY Amend reports that have a status of "Accepted by EPA"

| ☆EPA              | Sectior | n Seven Tracking System |                                  |                  |                               |                                         |                   |                        | 2             |
|-------------------|---------|-------------------------|----------------------------------|------------------|-------------------------------|-----------------------------------------|-------------------|------------------------|---------------|
|                   |         |                         |                                  | Form 35          | 40-16 Submission              | History                                 |                   |                        |               |
| Form 3540-16      | <       | Below are all the e     | stablishments for which the Form | 3540-16 has been | submitted. Hover the cursor o | over the icon under "EPA Com            | iments" to se     | e the comments.        |               |
|                   |         | 9 entries found.        | Establishment Search:            |                  | Report Year: 2018 🗸           | Form Status: All                        | ~                 | Items Per Pag          | ge: 25 🗸      |
| Form 3540-8       |         | Est. No. 🕈              | Est. Name                        | Report Year      | Postmark Date                 | ♦ Form Status                           | Copy of<br>Record | Termination<br>Request | Amend<br>Form |
| 5                 |         | 11111-BRA-1             | BRAZIL FOREIGN<br>ESTABLISHMENT  | 2018             | 11/15/2018                    | <ul> <li>Accepted by<br/>EPA</li> </ul> | *                 | No                     | Amend         |
| Submission Histor | y <     | 11111-DC-6              | AIDEN MONTESSORI SCH             | 2018             | 04/08/2019                    | <ul> <li>Accepted by<br/>EPA</li> </ul> | ÷                 | No                     | Amend         |

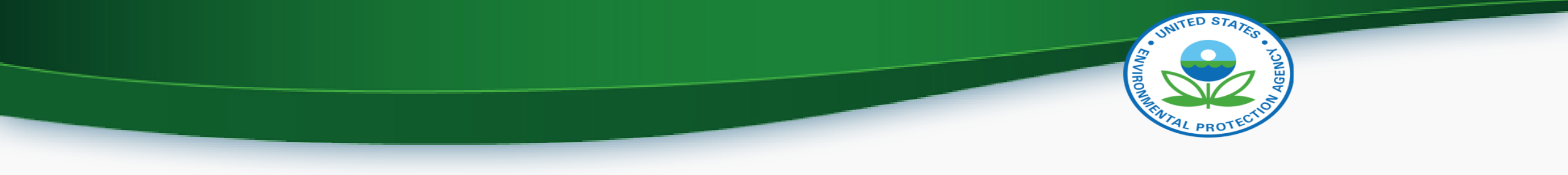

- If you need to Amend a report but the status says "Awaiting EPA Review"
  - Contact your EPA Regional Coordinator and tell them you need to Amend your report, be sure to include your Establishment Number for the report you wish to Amend
  - <u>https://www.epa.gov/compliance/pesticide-establishment-registration-and-reporting-contacts</u>

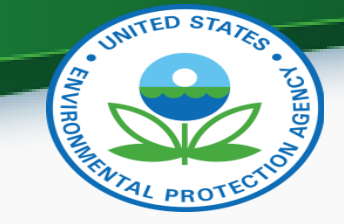

## Step 4: Click Amend Report

• Identify the Report you wish to Amend and Click "Amend"

|     | \$¢epa          | Section | n Seven Tracking System                                                                                                    |                                 |                 |                     |                                         |                   |                        | <b>4</b> 1    |
|-----|-----------------|---------|----------------------------------------------------------------------------------------------------|---------------------------------|-----------------|---------------------|-----------------------------------------|-------------------|------------------------|---------------|
|     |                 |         |                                                                                                    |                                 | Form 354        | 40-16 Submissior    | n History                               |                   |                        |               |
| F   | Form 3540-16    | <       | Below are all the establishments for which the Form 3540-16 has been submitted. Hover the cursor over the icon under "EPA Comments" to see the comments. |                                 |                 |                     |                                         |                   |                        |               |
|     |                 |         | 9 entries found.                                                                                                    | Establishment Search:           |                 | Report Year: 2018 🗸 | Form Status: All                        | ~                 | Items Per Pa           | ge: 25 🗸      |
|     | Form 3540-8     |         | Est. No. 🕈                                                                                                    | Est. Name                       | • Report Year • | Postmark Date       | ◆ Form Status ◆                         | Copy of<br>Record | Termination<br>Request | Amend<br>Form |
|     | 5               |         | 11111-BRA-1                                                                                                    | BRAZIL FOREIGN<br>ESTABLISHMENT | 2018            | 11/15/2018          | <ul> <li>Accepted by<br/>EPA</li> </ul> | *                 | No                     | Amend         |
| Sul | bmission Histor | y <     | 11111-DC-6                                                                                                    | AIDEN MONTESSORI SCH            | 2018            | 04/08/2019          | <ul> <li>Accepted by<br/>EPA</li> </ul> | ž                 | No                     | Amend         |

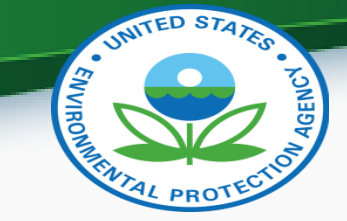

## Step 5: Enter Passphrase

 You will need to enter the Passphrase that was saved for that SPECIFIC Reporting Year you selected

| 😭 💝 EPA Section      | on Seven Tracking System                                                                                                    |
|----------------------|----------------------------------------------------------------------------------------------------|
| Form 3540-16         | Enter Passphrase                                                                                                    |
| Form 3540-8          | <ul> <li>Please enter your passphrase that was set for your company for the report year of . Once entered, click the "Next" button.</li> <li>The passphrase is different from your user password.</li> <li>The passphrase generates an encryption key which will encrypt submission data. This process will ensure the data is securely transmitted to the EPA.</li> </ul> |
| Submission History < | Enter Passphrase<br>Cancel Next                                                                                                    |
|                      | Do Not Forget Your Passphrase!<br>For security reasons, the system administrator does not have access to your passphrase and cannot retrieve it or<br>reset it to a new one.                                                                                                    |

U.S. Environmental Protection Agency

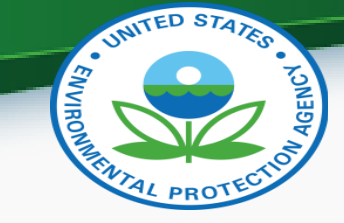

## Step 6: Amend Report

• Make the changes that you need to make to your report

| <b>I \$</b> EPA  | Sect | on Seven Tracking System                                                                                  |
|------------------|------|----------------------------------------------------------------------------------------------------|
| Form 3540-16     | <    | <b>Review Establishment Information</b> Do you wish to change the information for this establishment? Yes |
| Form 3540-8      |      | No     Establishment Name                                                                                 |
| Submission Histo | ry < | BRAZIL FOREIGN ESTABLISHMENT                                                                              |
|                  |      | Establishment Site Address                                                                                |

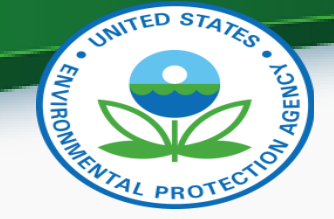

# Step 7: Explain Why You Are Amending

• Give a short Explanation of why you are amending the report in the provided space

Production Check

| Did the establishment that you selected produce or distribute for 20<br>• Yes | 018? 🚺 |
|-------------------------------------------------------------------------------|--------|
| ○ No                                                                          |        |
| Do you wish to request termination of this establishment? 3                   |        |
| No                                                                            |        |
|                                                                               |        |
|                                                                               |        |
| Previous Next                                                                 |        |
| Previous Next                                                                 | •      |

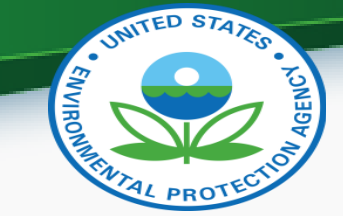

## Step 8: Save Report

| 😭 🕉 EPA 🤉 se                                                                   | ection Seven Tracking System                                    |                                                                                                    |
|--------------------------------------------------------------------------------|-----------------------------------------------------------------|----------------------------------------------------------------------------------------------------|
|                                                                                | one of measure                                                  |                                                                                                    |
| Form 3540-16                                                                   | Amount Produced, Repackaged,<br>or Relabeled (2018)             |                                                                                                    |
|                                                                                | Amount Sold or Distributed - US<br>(2018)                       |                                                                                                    |
| Form 3540-8                                                                    | Amount Sold or Distributed -<br>Foreign (2018)                  | 0                                                                                                    |
| Submission History                                                             | Amount to be Produced,<br>Repackaged, or Relabeled (2019)       |                                                                                                    |
| Reporting Year<br>2018<br>Establishment Number<br>11111-BRA-1<br>Establishment | Comments                                                        |                                                                                                    |
| BRAZIL FOREIGN<br>ESTABLISHMENT<br>Av. Laurindo Regis, 110                     | Add To add a new product you p<br>To add production information | roduced this year, please click the 'Add' button.<br>on for an existing product, please click the product name in the above list. |
| SALVADOR, 40290-270<br>BRA                                                     | Previous Save Report                                            |                                                                                                    |

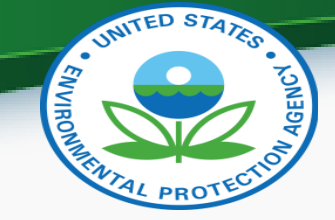

## Step 9: Click Submit Ready Reports

- The system will return you to the Form 3540-16 List for the Reporting Year you chose to Amend the Form for
  - Scroll to the bottom of the page and Click Submit "Ready" Forms

| i <b>⇔</b> EPA ≋                     | Section Seve | n Tracking System     |                                               |          |           |  |  |  |
|--------------------------------------|--------------|-----------------------|-----------------------------------------------|----------|-----------|--|--|--|
|                                      |              | 10003015              | ESTABLISHMENT                                 |          | Philadelp |  |  |  |
| Eorm 3540-16                         | K            | 11111-ID-<br>10003016 | ESSTS TESTING<br>ESTABLISHMENT                | John Doe | Philadelp |  |  |  |
|                                      |              | 11111-ID-<br>10003017 | ESSTS TESTING<br>ESTABLISHMENT                | John Doe | Philadelp |  |  |  |
| Form 3540-8                          |              | 11111-ID-<br>10003019 | ESSTS TESTING<br>ESTABLISHMENT                | John Doe | Philadelp |  |  |  |
| 5                                    |              | 11111-ID-<br>10003020 | TINA'S TEST ESSTS<br>TESTING<br>ESTABLISHMENT | John Doe | Philadelp |  |  |  |
| Submission History                   | <            | 11111-ID-<br>10003021 | ESSTS TESTING<br>ESTABLISHMENT                | John Doe | Philadelp |  |  |  |
|                                      |              | 11111-ID-<br>10003022 | ESSTS TESTING<br>ESTABLISHMENT                | John Doe | Philadelp |  |  |  |
|                                      |              | 11111-ID-<br>10003023 | ESSTS TESTING<br>ESTABLISHMENT                | John Doe | Philadelp |  |  |  |
|                                      |              | 11111-ID-<br>10003024 | ESSTS TESTING<br>ESTABLISHMENT                | John Doe | Philadelp |  |  |  |
| Submit "Ready" Forms Forms           |              |                       |                                               |          |           |  |  |  |
|                                      |              |                       |                                               |          |           |  |  |  |
| U.S. Environmental Protection Agency |              |                       |                                               |          |           |  |  |  |

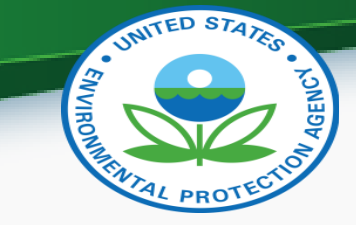

## Step 10: Review Report Submission

| i                  | Section | n Seven Tracking System |                                 |                       |      |                         |     |          |           |             | ≛ -         |
|--------------------|---------|-------------------------|---------------------------------|-----------------------|------|-------------------------|-----|----------|-----------|-------------|-------------|
| Eorm 3540-16       | <       | Doviow the Form ?       | 540 16's you are submittin      | a below. Click the Pi | ubmi | ssion Process: I        | Rev |          | Form 2540 | 16          |             |
|                    |         | One entry found.        | Est. Name \$                    | Est. Contact          | ¢    | Street Address          | ¢   | City \$  | State     | Report Year | Preview PDF |
| Form 3540-8        |         | 11111-BRA-1             | BRAZIL FOREIGN<br>ESTABLISHMENT | Test Contact          |      | Av. Laurindo Regis, 110 |     | SALVADOR |           | 2018        |             |
| Submission History | , <     | Cancel Next             |                                 |                       |      |                         |     |          |           |             |             |

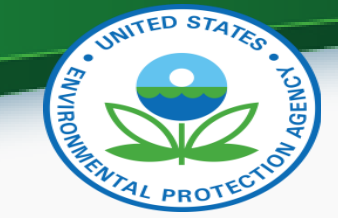

## Step 11: Submit Amended EPA Form 3540-16

|                                                        |                                            |                                                                                                    | SSTS TEST COMPANY 1 (11111)                                                                                                    |
|--------------------------------------------------------|--------------------------------------------|----------------------------------------------------------------------------------------------------|----------------------------------------------------------------------------------------------------|
|                                                        | Cross-Medi                                 | a Electronic Reporting Regulation (CROMERR                                                                                                    | R) Submission                                                                                                    |
| Log in to CDX                                          |                                            | Answer Secret Question                                                                                                    | Certify                                                                                                    |
| User ID<br>JACOBSCHREIBER<br>Password<br>Cancel Next 1 | ⇔                                          | Question<br>Where did you first meet your spouse?<br>Answer<br>Cancel Next 2                                                                                                    | I certify, under penalty of law, that the information provided in<br>this document is, to the best of my knowledge and belief, true,<br>accurate, and complete. I am aware that there are significant<br>penalties for submitting false information, including the<br>possibility of fines and imprisonment for knowing violations.<br>Cancel Submit                                                                                                    |
|                                                        |                                            | Success                                                                                                    | ₹ <u>7</u>                                                                                                    |
|                                                        |                                            | The submission was sent to EPA. The Copy of Record link to allow for the download of the Copy of Record and signature for this submission will appear in the forms list when EPA receives and processes your submission. |                                                                                                    |
|                                                        | Log in to CDX<br>User ID<br>JACOBSCHREIBER | Log in to CDX User ID JACOBSCHREIBER Password Cancel Next 1                                                                                                    | Log in to COX     User ID   JACOBSCHREIBER   Password     Cancel weit 1     Cancel weit 1     Cancel weit 1     Cancel weit 1     Cancel weit 1     Cancel weit 1     Cancel weit 1     Cancel weit 2     Success     De submission was sent to EPA. The Copy of Record link to atispature for the submission was sent to EPA. The Copy of Record link to atispature for the submi |